## **Anleitung Anmeldung FPS**

Schritt 1: Gehen Sie auf mensadigital.de.

Schritt 2: Klicken Sie auf "Hier neues Konto anlegen".

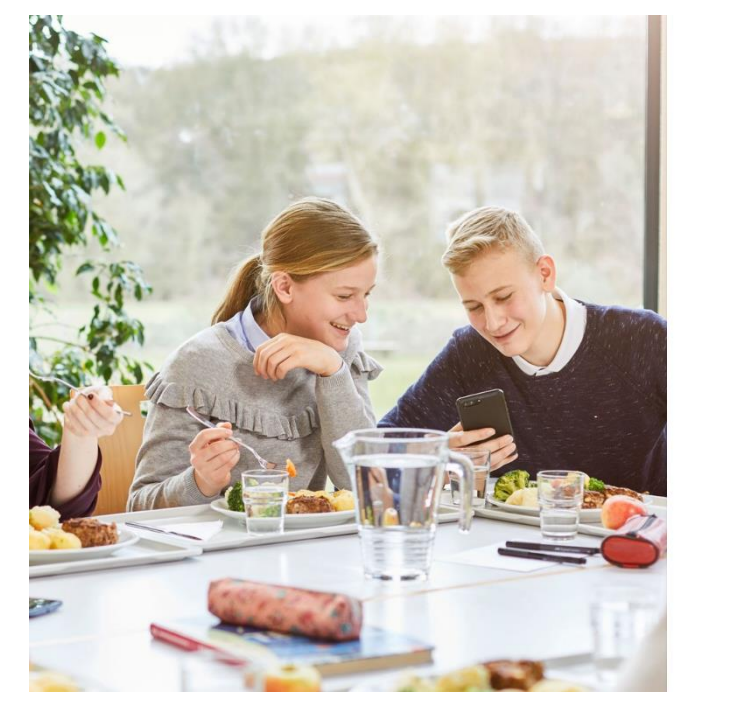

| ie Zugangsdate | n für Ihr Konto erh | MensaMax<br>alten Sie von Ihrer Ei | nrichtun |
|----------------|---------------------|------------------------------------|----------|
|                |                     |                                    |          |
| Projekt:       |                     |                                    |          |
| Einrichtung:   |                     |                                    |          |
| Benutzernam    | <u>e:</u>           |                                    |          |
| Passwort:      |                     |                                    |          |
|                | Anmeld              | en                                 | /        |
| Freischalt     | code erhalter? Hie  | er neues Konto anleg               | en       |
|                | Decovertver         | messen?                            |          |

unset Anwendung ist ein Angebot der Mensämäx UmbH. Mit der Verwendung der Anwendung stimmen Sie den <u>Datenschutzbestimmungen</u> zu. Hilfe erhalten Sie bei unserem <u>Support</u>. Rechtliche Hinweise finden Sie in unserem <u>Impressum</u>. Google Play und das Google Play-Logo sind Marken von Google LLC.

Schritt 3: Füllen Sie wie folgt aus und klicken Sie auf "Weiter":

Projekt: F197

**Einrichtung: SOS** 

Code: CK4p47

| Projekt und Einrichtung validieren                     |                                                                                             |                                                                                                    |        |
|--------------------------------------------------------|---------------------------------------------------------------------------------------------|----------------------------------------------------------------------------------------------------|--------|
| Sie haben vom V<br>in der Ihnen der<br>Bitte geben Sie | Verwalter Ihres Projektes ein<br>Name Ihres Projektes sowie<br>die Daten in die unten aufge | e Mitteilung erhalten,<br>e der Name Ihrer Einrichtung genannt wurde.<br>eführten Felder ein und bestätigen Sie mit 'Weiter'. |        |
| Projekt                                                | F197                                                                                        |                                                                                                    |        |
| Einrichtung                                            | SOS                                                                                         |                                                                                                    |        |
| Freischaltcode                                         | СК4р47                                                                                      |                                                                                                    |        |
|                                                        |                                                                                             | Abbrechen                                                                                                    | Weiter |

### Schritt 4: Bestätigen Sie die Kästchen und klicken Sie auf "Weiter".

| Datenschutzerklärung und AGB                                                                                               |                                        |
|----------------------------------------------------------------------------------------------------|----------------------------------------|
| Bitte lesen Sie sich die Datenschutzerklärung und AGB aufmerksam durch und bestätigen<br>und fahren Sie mit 'Weiter' fort. | Sie, dass Sie damit einverstanden sind |
| Datenschutzerklärung                                                                                                    |                                        |
| ☑Ich erteile die in der <u>Datenschutzerklärung</u> aufgeführten Einwilligungen in die Verarbeitung und N                  | Jutzung meiner Daten.                  |
| AGB                                                                                                    |                                        |
| ✓Ich stimme dieser AGB zu: <u>Projekt</u>                                                                                  |                                        |
| Ch stimme dieser AGB zu: FPS CATERING GmbH & Co. KG                                                                        |                                        |
|                                                                                                    | Zurück Abbrechen Weiter                |

| Benutzerdaten                                                 |                                                                                                    |
|---------------------------------------------------------------|----------------------------------------------------------------------------------------------------|
| Bitte geben Sie hier die Date<br>Erziehungsberechtigter) werd | des <b>Benutzers</b> (z.B. Schüler) ein und bestätigen Sie mit 'Weiter'. Die Daten eines weiteren Ansprechpartners (z.B.<br>en ers <del>t im nächsten Schritt e</del> ingegeben. |
| Anrede                                                        | Geschlechtsneutral Y                                                                                                    |
| Nachname                                                      |                                                                                                    |
| Vorname                                                       |                                                                                                    |
| Geburtsdatum                                                  |                                                                                                    |
| Strasse, Nr, Zusatz                                           |                                                                                                    |
| PLZ, Ort                                                      |                                                                                                    |
| Ortsteil                                                      |                                                                                                    |
| Telefon/Handy                                                 |                                                                                                    |
| E-Mail                                                        |                                                                                                    |
| E-Mail (bestätigen)                                           |                                                                                                    |
| Klasse                                                        | ✓                                                                                                    |
| Passwort                                                      |                                                                                                    |
| Passwort (bestätigen)                                         |                                                                                                    |
|                                                               | Zurück Abbrechen Weiter                                                                                                    |
|                                                               | Zuruck Abbrechen weiter                                                                                                    |

Schritt 5: Füllen Sie alle Felder aus und klicken Sie anschließend auf "Weiter".

## Schritt 6: Füllen Sie alle Felder aus und klicken Sie anschließend auf "Weiter".

| Ansprechpartner                                                                                                    |  |
|----------------------------------------------------------------------------------------------------|--|
| Bitte geben Sie hier die Benutzerdaten ein <b>ts Ansprechpartners</b> (z.B. Erziehungberechtiger) in und bestätigen Sie mit 'Weiter'. |  |
| Nachname                                                                                                    |  |
| Vorname                                                                                                    |  |
| Strasse, Nr, Zusatz                                                                                                    |  |
| PLZ, Ort                                                                                                    |  |
| Ortsteil                                                                                                    |  |
| Telefon/Handy                                                                                                    |  |
| E-Mail 🕕                                                                                                    |  |
| E-Mail (bestätigen)                                                                                                    |  |
| Beziehungsgrad 🗸                                                                                                    |  |
| Passwort                                                                                                    |  |
| Passwort (bestätigen)                                                                                                    |  |
|                                                                                                    |  |
|                                                                                                    |  |
|                                                                                                    |  |
|                                                                                                    |  |
| Zurück Abbrechen Weiter                                                                                                    |  |

# **Schritt 7:** Wählen Sie Unverträglichkeiten/ Allergien aus und klicken Sie auf "Weiter".

| Unverträglichkeiten/Allergene angeben                                                                                                    |                                                                                                    |           |        |
|----------------------------------------------------------------------------------------------------|----------------------------------------------------------------------------------------------------|-----------|--------|
| Hier können Sie ihre Unverträglichkeiten/Allergene auswählen und bestätigen Sie mit                                                                                                    | Weiter'.                                                                                                    |           |        |
| <ul> <li>enthält Buchweizen</li> <li>enthält Eier</li> <li>enthält Fisch</li> <li>enthält Hafer</li> <li>enthält Kamut</li> <li>enthält Krebstiere</li> <li>enthält Macadamianuss</li> <li>enthält Milch und Milcherzeugnisse</li> <li>enthält Pekannuss</li> <li>enthält Roggen</li> <li>enthält Sellerie</li> <li>enthält Sesam</li> <li>enthält Walnuss</li> <li>enthält Walnuss</li> <li>enthält Weizen</li> <li>Schalenfrüchte/Nüsse</li> </ul> | enthält Dinkel  enthält Erdnuss  enthält Gerste  enthält Haselnuss  enthält Kaschunuss  enthält Lupine enthält Mandel enthält Paranuss enthält Pistazie enthält Schwefeldioxid enthält Soja enthält Weichtiere Glutenhaltiges Getreide  Zurück | Abbrechen | Weiter |

#### Schritt 8: Sie erhalten nun eine Mail mit allen Informationen:

| Zugangsdaten zu MensaMax                                                                                                    |
|----------------------------------------------------------------------------------------------------|
| N noreply@mensaonline.de                                                                                                    |
| Sehr geehrte Damen und Herren,                                                                                                    |
| nachfolgend erhalten Sie die Zugangsdaten zu ihrem Account des neuen Bestell- und Abrechnungssystem MensaMax für Die Web-<br>Adresse lautet: <u>https://mensadigital.de</u> |
| Bitte geben sie ihre Zugangsdaten ein unter <u>www.mensadigital.de</u>                                                                                                    |
| Projekt: F197<br>Einrichtungsname: SOPHIE<br>Benutzername:<br>Passwort: Ihr Passwort haben Sie sich selber vergeben!                                                        |
| Die Bankverbindung für ihre Überweisung bei Guthabenverwaltung lautet                                                                                                    |
| DE61 5085 2553 0016 1094 98<br>Kreissparkasse Groß-Gerau<br>BIC HELADEF1GRG<br>Verwendungszweck:                                                                            |
| Sollten Sie das Passwort vergessen haben, können Sie sich es auf der Startseite von MensaMax erneut zusenden lassen.                                                        |
| Für Fragen wenden Sie sich bitte an das Schule&Kita Team von FPS Catering                                                                                                   |

E-Mail: <u>team-schulekita@fps-catering.de</u> Telefon: 069 / 678 30 57 20

Nachdem Sie auf das angegebene Konto Geld überwiesen haben, bestellen Sie über <u>www.mensadigital.de</u> mit Ihren Zugangsdaten Essen für den jeweiligen Tag.

Der Bestellvorgang besteht also aus drei Schritten:

- 1. Registrieren
- 2. Geld überweisen
- 3. Essen bestellen